## Comment accéder aux relevés en ligne à l'aide de l'outil d'appui d'Accès-Client du site des conseillers

- 1. Ouvrez une session sur le site des conseillers.
- 2. Cliquez sur Outil d'appui d'Accès-Client sous « OUTILS DE SERVICE AU CLIENT ».

| Changer<br>Sun Life Site des conse                                                                                                    | Accueil Comm<br>illers – Services sécurisés<br>Rec                                                                                                    | nuniquer avec nous English Messageri<br>Profil personnel <b>Fermer la sessio</b><br>herche Recherche                                                                                                    |
|----------------------------------------------------------------------------------------------------|----------------------------------------------------------------------------------------------------|----------------------------------------------------------------------------------------------------|
| VIE PLACEMENTS SANTÉ SOUTIEN OF                                                                                                    | FERT MARKETING STRATÉGIES ET CONCEPTS                                                                                                    | OUTILS ET APERÇUS RESSOURCE                                                                                                    |
| ACTIVITÉS DE SERVICE AU CLIENT<br>Normes pour le service aux clients existants<br>Situation des dossiers à l'étude<br>Nouveaux messages<br>Activités relatives à un client<br>Activités relatives à un contrat<br>FORMULAIRES LES PLUS UTILISÉS<br>Changement de bénéficiaire (F83) | OUTILS DE SERVICE AU CLIENT<br>Centrale des activités<br>Portefeuille du client<br>Outil d'appul d'Accès-client<br>Centrale des demandes<br>Feuillets et reçus d'Impôt<br>DEMANDES LES PLUS FRÉQUENTES<br>Remplacements/transformations - souscrire<br>Changer un bénéficiaire | Après le 15 juin 2022,<br>Microsoft n'offrira plus de<br>soutien pour le navigateur<br>Internet Evplorer 11 Si vous<br>utilisez actuellement<br>Internet Explorer 11, nous<br>vous recommandons<br>d'utiliser un autre<br>navigateur pour vous<br>assurer que les pages Web<br>s'affichent et fonctionnent<br>comme prévu. |
| (F22) [초]<br>Changement ou correction de nom<br>(F85) [초]<br>Autorisation de prélèvement bancaire (PB)<br>(F75) [초]                                                                                                    | Changer des renseignements PB<br>Demander un aperçu d'Universelle Sun Life en<br>vigueur<br>Changer la répartition des placements -<br>Universelle Sun Life                                                                                                    | Messagerie<br>▶Afficher les messages d'un<br>conseiller                                                                                                    |
| Vérification de l'identité - Particuliers (4830-<br>F) 🖄<br>Vérification de l'identité - Entités (4831-F) 🖄                                                                                                    | Transférer la propriété d'une police<br>Autres demandes                                                                                                    | Gagnez du temps avec les<br>propositions numeriques!                                                                                                    |
| Autres formulaires                                                                                                    |                                                                                                    | Demande en direct                                                                                                    |

3. Sélectionnez le centre financier ou entrez le numéro du conseiller ou celui du contrat du ou des relevé(s) à récupérer.

| Ø                                | Sun Life                                 | Site                       | des conseillers          | – Services            | A<br>sécurisés                 | ccueil Commu<br>Profil<br>Recherche | niquer avec no<br>personnel <b>F</b> a | ous Messagerie<br>ermer la session<br>Recherche |
|----------------------------------|------------------------------------------|----------------------------|--------------------------|-----------------------|--------------------------------|-------------------------------------|----------------------------------------|-------------------------------------------------|
| VIE                              | PLACEMENTS                               | SANTÉ                      | SOUTIEN OFFERT           | MARKETING             | STRATÉGIES ET CONCI            | PTS OUTI                            | LS ET APERÇUS                          | RESSOURCES                                      |
| <b>Outil d'a</b><br>Avant d'alle | ppui d'Accès-cl<br>er plus loin, nous de | <b>ient</b><br>vons savoir | pour quel conseiller voi | us travaillez en ce   | moment. Vous pouvez spé        | cifier ce conseille                 | er à l'aide de la l                    | liste déroulante ci-                            |
| Si vous tap                      | pez le numéro du con                     | ntrat, nous j              | présumerons que le con   | nseiller attitré de c | e contrat est bien celui que   | vous voulez.                        |                                        |                                                 |
| Sélectionn                       | ez le centre financie                    | r / bureau :               | - sélectionn             | ez -                  |                                | ~                                   |                                        |                                                 |
| Tapez le n                       | uméro du conseiller                      | :                          |                          |                       | (exemple : \$282828 ou 282828) |                                     |                                        | 2                                               |
| Tapez le n                       | ou<br>uméro du contrat :                 |                            |                          |                       |                                | 587)                                |                                        |                                                 |
|                                  |                                          |                            | Précédente               | Suivante              |                                |                                     |                                        |                                                 |
| f                                | 2-nous In 8 <sup>+</sup>                 |                            |                          |                       |                                |                                     |                                        |                                                 |
| La vie                           | est plus radieuse :                      | sous le sol                | eil                      |                       | Notic                          | e juridique   Confide               | ntialité   Sécurité   c                | onditions & d'utilisation                       |
| © Sun I                          | Life du Canada, co                       | mpagnie d                  | assurance-vie. Tous d    | roits réservés.       |                                |                                     |                                        | SLF                                             |

## L'outil affiche les résultats de la recherche.

| Centre financier :             |                         |                                              |                                               |                            |
|--------------------------------|-------------------------|----------------------------------------------|-----------------------------------------------|----------------------------|
| Conseiller :                   |                         |                                              |                                               |                            |
| Outil d'appui d'Accès          | s-client - Résulta      | t de la recherche d'un client                |                                               |                            |
| Veuillez sélectionner le clien | t voulu ou lancer une e | suvelle recherche.                           |                                               |                            |
| Les détails des contrats de r  | ente à constitution imm | nédiate à l'étude et des contrats d'assuranc | e-santé personnelle ne peuvent pas            |                            |
| être affichés sur ce site. Les | clients qui ne possède  | nt que ces produits ne paraîtront donc pas   | ici.                                          |                            |
| Trier le tableau selon :       | Nom                     | - Allez                                      |                                               |                            |
| Nom                            | Date                    | de naissance                                 |                                               |                            |
|                                |                         |                                              |                                               |                            |
| F.                             |                         | Page des résultats : 1                       |                                               |                            |
|                                |                         | Précédente                                   |                                               |                            |
| Suivez-nous                    | 8 🕨                     |                                              |                                               |                            |
| La vie est plus radies         | use sous le soleil      |                                              | Notice juridique   Confidentialité   Sécurité | conditions & d'utilisation |
| © Sun Life du Canada           | , compagnie d'assur     | ance-vie. Tous droits réservés.              |                                               | SLF                        |

4. Cliquez sur Voir vos documents pour consulter tous les documents appartenant au titulaire du contrat.

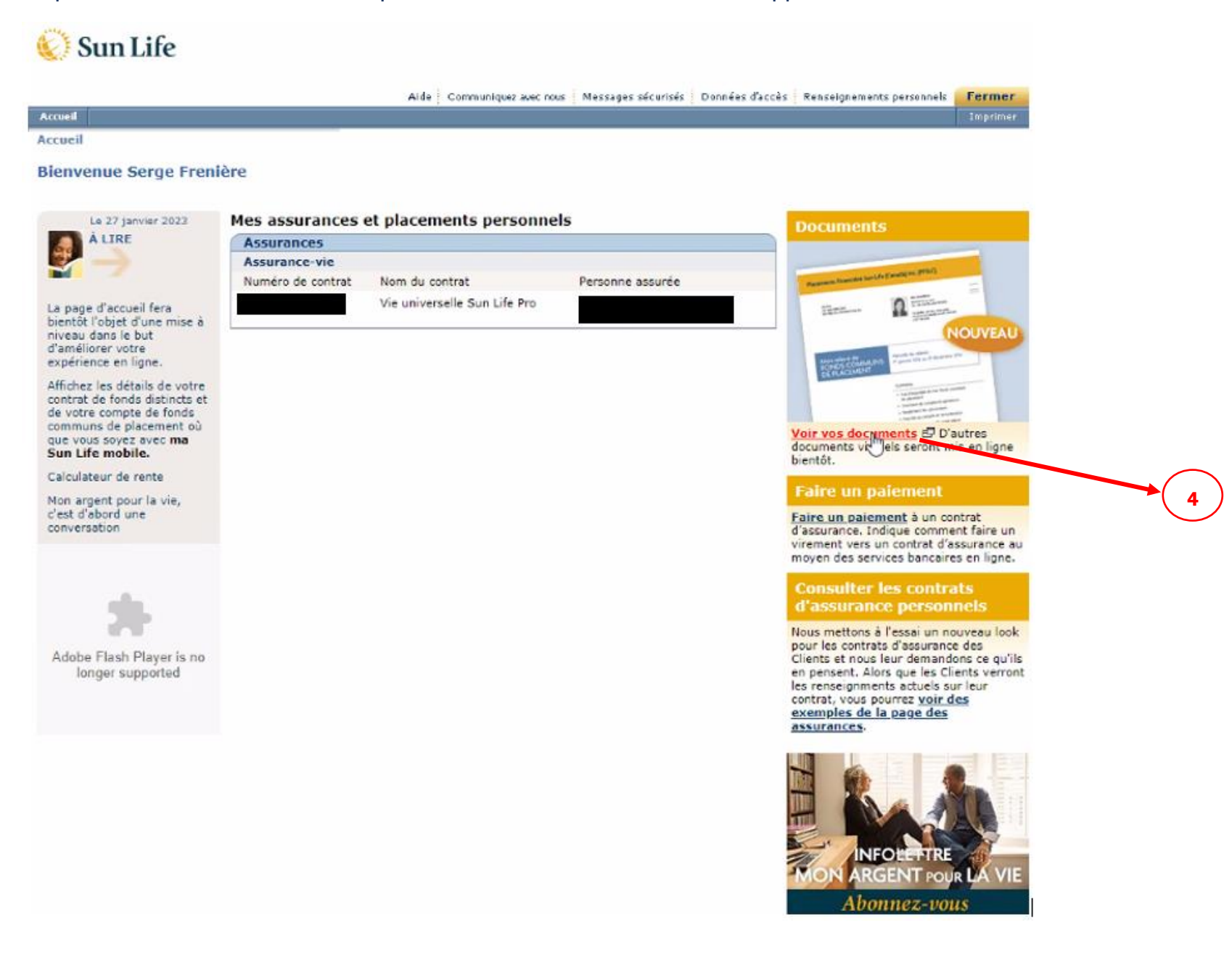

5. Cliquez sur l'onglet **Assurance personnelle** et sélectionnez le numéro du contrat pour voir le relevé.

|                         |                                              | Changer CD Commu           | niquez avec nous   FR 🗸 🔛 | ≧ ≗∽       |  |
|-------------------------|----------------------------------------------|----------------------------|---------------------------|------------|--|
| Sun Life                |                                              |                            |                           |            |  |
| Documents               |                                              |                            |                           |            |  |
| Assurance personn       | elle 🖪                                       |                            |                           |            |  |
|                         |                                              |                            | 🗢 Tout marquer comm       | e étant lu |  |
| Ajouté le <b>₹↓</b>     | Nom du document \Xi                          | Туре =                     | Assuré 📰                  |            |  |
| 8 décembre 2022         | - Livret de contrat                          | Contrat                    |                           |            |  |
| 25 août 2022            | - Votre relevé annuel de contrat d'assurance | ce Relevé                  |                           |            |  |
| 24 mars 2022            | - Livret de contrat<br>mars 2022             | Contrat                    |                           |            |  |
| 29 octobre 2021         | - Livret de contrat                          | Contrat                    |                           |            |  |
| La vie est plus radieus | e sous le soleil Notice juridique            | Confidentialité   Securité |                           |            |  |

## Vie universelle Sun Life Pro

Mon relevé de contrat d'assurance

1.050

Coordonnées

Ou communiquez avec le centre de service à la clientèle au numéro sans frais 1 877 SUN-LIFE (1 877 786-5433).

## Ma couverture actuelle

Période du relevé : Du 24 août 2021 au 23 août 2022

Propriétaire du contrat

| Personne(s) assurée(s) au titre |                                        | Montant(s)  |
|---------------------------------|----------------------------------------|-------------|
| du contrat                      | Genre de couverture                    | d'assurance |
|                                 | Assur, sur plus, têtes - premier décès | 100 00 0 S  |

Sommaire du contrat Date d'effet du contrat :

Option capital-décès : Montant d'assur. plus compte du contrat

Total des capitaux-décès : 100 735 \$

Bénéfidaire : Tel qu'inscrit dans nos dossiers. Pour obtenir des renseignements à ce sujet, n'hésitez pas à communiquer avec votrie conseiller.

Option de maintien du caractère exonéré du contrat : Maintien du montant d'assurance

Paiement périodique prévu: 250,00 \$ Mensuelle Taux de rendement du contrat

depuis sa date d'entrée en vigueur : 0,2 %

À titre de **propriétaire**, vous pouvez indiquer à qui nous paierons les prestations d'assurance au décès de la ou des **personnes assurées**. Vous êtes responsable de tous les paiements requis pour garder le contrat en vigueur.

Un bénéficiaire est une personne que vous désignez (par écrit) comme devant recevoir le capital-décès si la ou les personnes assurées décèdent pendant que votre contrat est en vigueur.

Le paiement périodique prévu correspond au montant que vous avez choisi de verser au contrat à des moments déterminés. Yous pouvez le modifier en tout temps. Mémes inous garantissons pleinement le taux du coût de l'assurance du contrat, nous ne garantissons pleinement. Il se peut qu'à l'occasion vous ayez à faire des paiements additionnels pour que votre contrat demeure en vigueur. Par exemple, cela pourrait être le cas si votre paiement périod que prévu est basé sur un taux d'intérêt plus élevé que le taux d'intérêt minimum garanti de votre placement et que l'intérêt gagné est inférieur à ce qui a été projeté.

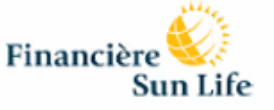

Page 1 / 8